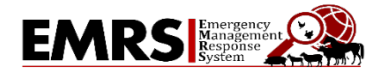

The Emergency Management Response System (EMRS) is a web-based application used for the reporting of routine investigations of foreign animal diseases (FADs), surveillance and control programs, State specific disease outbreaks, and National Animal Health Emergency repsonses.

Please note: This document may be updated or changed at any time, based on the needs of the response effort or changes in EMRS.

Listed below are the four items that State personnel need to complete to gain initial access to EMRS. An ISA cert and 513 are also required in order to activate a disabled EMRS account for State Users.

- 1. Create a Login.gov Account
- 2. Complete the <u>Information Security Awareness</u> (ISA) course and obtain certificate
- 3. Complete the APHIS Form 513
- 4. Email the completed 513 and ISA certificate to an EMRS Network Associate
- 1. Create a Login.gov Account

Navigate to the Login.gov website and select Create an Account

Create an account | Login.gov

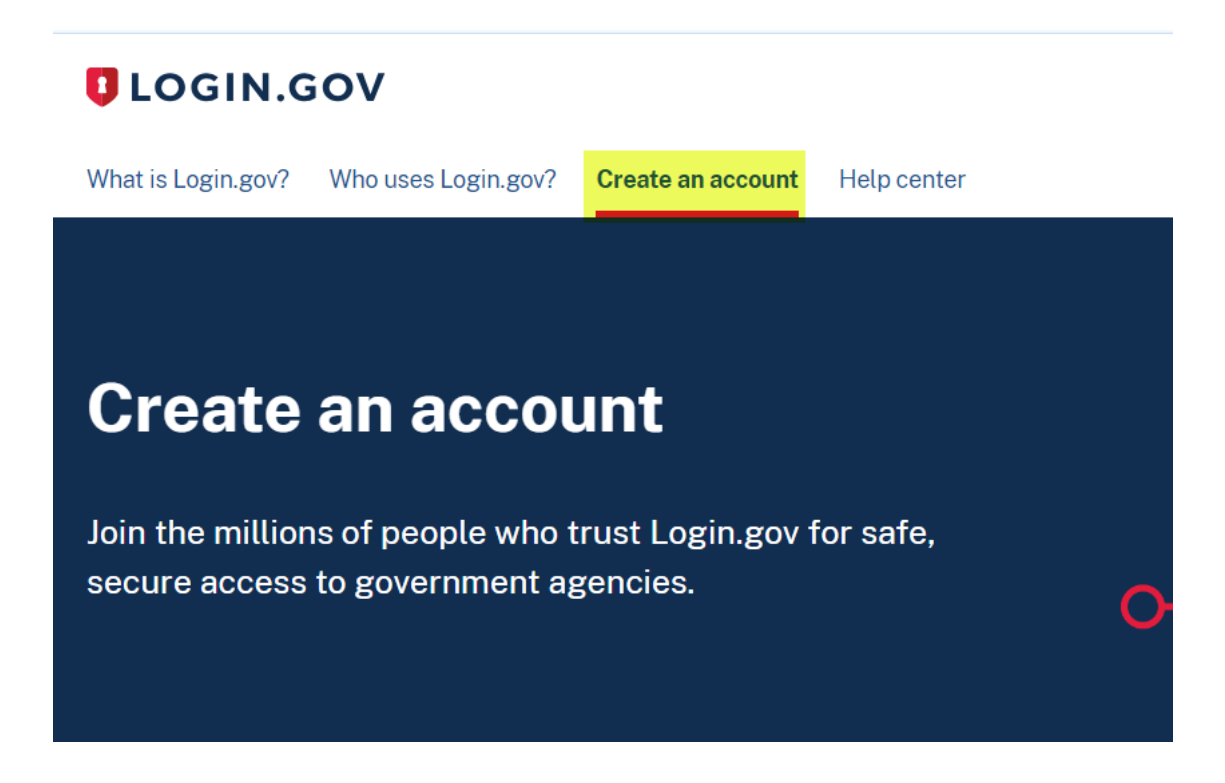

2. Complete the current Information Security Awareness Training online course.

## Instructions for completing the ISA Security Awareness Training:

\_\_\_\_\_

## **ISA Security Training**

http://deliver.courseavenue.com/Login/usda

- Click: Create an account
- Keep track of your account information.

| USDA Information<br>and Rules of Beh                                                                                                    | on Security Awareness<br>avior Training Website                                                                                                    | ASOC                                                                   |
|----------------------------------------------------------------------------------------------------|----------------------------------------------------------------------------------------------------|------------------------------------------------------------------------|
|                                                                                                    | Welcome to USDA                                                                                                    |                                                                        |
| The Federal Government has high standard<br>affiliates. To help achieve and maintain the<br>are required to complete the Information Se | ds and high expectations for its employees, co<br>se high standards, all Federal employees, con<br>ecurity Awareness and Rules of Behavior Train                                                                                                    | intractors, partners and<br>tractors, partners and affiliates<br>ning. |
| Agency AgLearn Account:                                                                                                    | If you have an AgLearn account, then you sho<br>the course on AgLearn and not on this site.                                                                                                    | uld take                                                               |
| New User:                                                                                                    | If you do not have an Agency AgLearn accoun<br>your Agency requires this course to be comple<br>before showing up for duty, please create an a<br>and complete the Information Security Awaren<br>Rules of Behavior Training course on the<br>Click to create an account. | it yet, and<br>ted<br>teccount<br>tess p                               |
| Existing User Login:                                                                                                    | If you have already created an account on this<br>would like to review the Information Security A<br>and Rules of Behavior Training course or repri<br>certificate, then enter your credentials below.                                                                    | site, and<br>wareness<br>int your                                      |
| Email Address:                                                                                                    |                                                                                                    |                                                                        |
| Password                                                                                                    | Login LForgot My Password                                                                                                    |                                                                        |
|                                                                                                    | Powered by: CourseAvenue<br>©2017. All rights reserved.                                                                                                    |                                                                        |

• Complete the registration.

|                      | SDA Information Security Awareness<br>ad Rules of Behavior Training Website | A SOC             |
|----------------------|-----------------------------------------------------------------------------|-------------------|
|                      |                                                                             | Registration Help |
| New Learner Self F   | Registration                                                                |                   |
| Email:               | 100 10 10 10 10 10 10 10 10 10 10 10 10                                     |                   |
| First Name:          | M. MI                                                                       |                   |
| Last Name:           |                                                                             |                   |
| Password:            | •••••                                                                       |                   |
| Confirm Password:    | •••••                                                                       |                   |
| Security Code:       |                                                                             |                   |
| Enter Security Code: | ×                                                                           |                   |
|                      | Continue Cancel                                                             |                   |

 Look for email from <u>no-reply@courseavenue.com</u> to finalize registration and complete the training.
 (check spam mail if the message does not appear in your inbox)

| US<br>an | DA Information Security Awareness<br>d Rules of Behavior Training Website                                                                                                    | A SOC             |  |  |
|----------|----------------------------------------------------------------------------------------------------|-------------------|--|--|
|          |                                                                                                    | Registration Help |  |  |
|          | Thank you for registering.                                                                                                    |                   |  |  |
|          | An email has been sent from <u>no-reply@courseavenue.com</u> to the email address you provided<br>with a link and instructions on how to complete the registration process. Please check your<br>email account to proceed. |                   |  |  |
|          | Click the Registration Help link above to further assist you in the event that you do not receive an email within a reasonable amount of time.                                                                             |                   |  |  |
|          | You can now close this window.                                                                                                    |                   |  |  |

• Click the provided link in the registration email to complete your profile and get to the training course.

| no-reply@courseavenue.com                                                                                                    |
|----------------------------------------------------------------------------------------------------|
| Dear<br>You recently requested to register for the USDA Information Security Awareness and Rules of Behavior Training course.             |
| In order to complete the registration process, please click on the link below. This step is required to complete the registration process |
|                                                                                                    |
| Click the confirmation link here:<br>http://deliver.courseavenue.com/CompleteRegistration.aspx?                                           |
| Click the confirmation link here:<br>http://deliver.courseavenue.com/CompleteRegistration.aspx?                                           |
| Click the confirmation link here:<br>http://deliver.courseavenue.com/CompleteRegistration.aspx?                                           |

| Main Menu   😰 Help Learner Profile 'Your profile is incomplete. Please update the required fields. | [ Renee Benson ] | Logout |
|----------------------------------------------------------------------------------------------------|------------------|--------|
| Learner Profile * Your profile is incomplete. Please update the required fields.                   |                  |        |
|                                                                                                    |                  |        |
| Organization: USDA                                                                                 |                  |        |
| Login ID:                                                                                          |                  |        |
| First Name:                                                                                        |                  |        |
| Last Name:                                                                                         |                  |        |
| Email:                                                                                             |                  |        |
| Such as OCIO NRI                                                                                   |                  |        |
| etc. (do not ente) US                                                                              |                  |        |
| Person Modern                                                                                      |                  |        |
| upervisor if unknown):                                                                             |                  |        |
| Security Question                                                                                  |                  |        |
| If you are not changing your password, leave the following fields blank.                           |                  |        |
|                                                                                                    |                  |        |
| Confirm Password:                                                                                  |                  |        |
| Save Continue                                                                                      |                  |        |

## • Complete required fields and Save and Continue

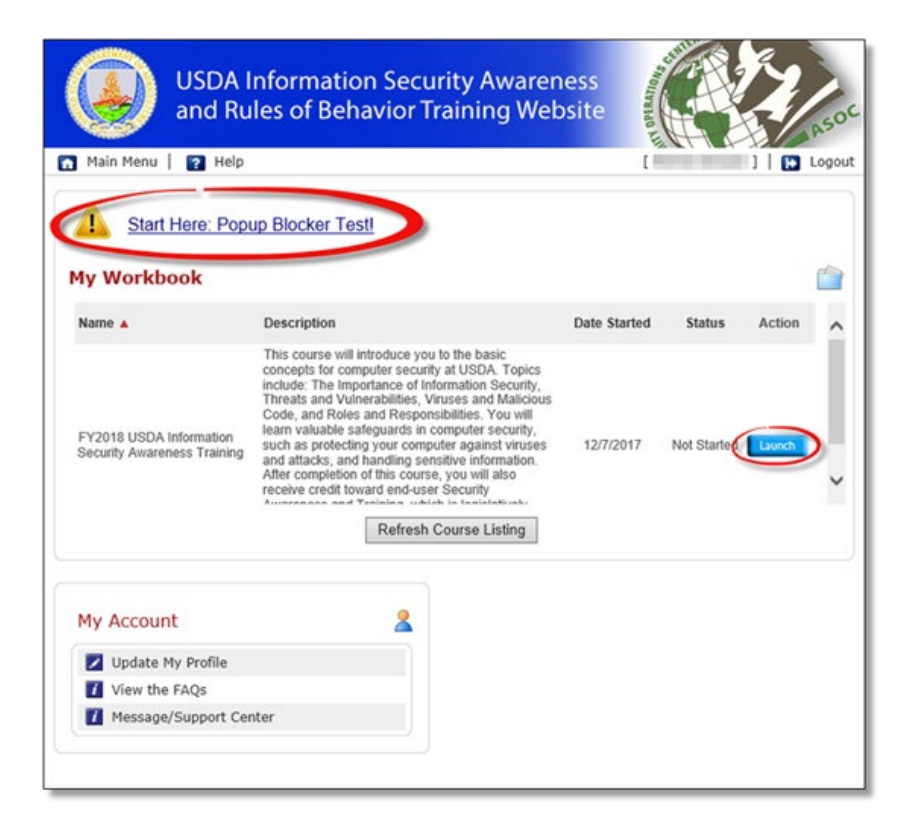

- Perform the Popup Blocker Test
- Launch and complete the course!

## Save (or print to file .pdf) copy of the certificate of completion and provide it to your EMRS2 Network Training Associate.

EMRS 2.0 Training Network Associates contact information (flyer) is attached to this message.

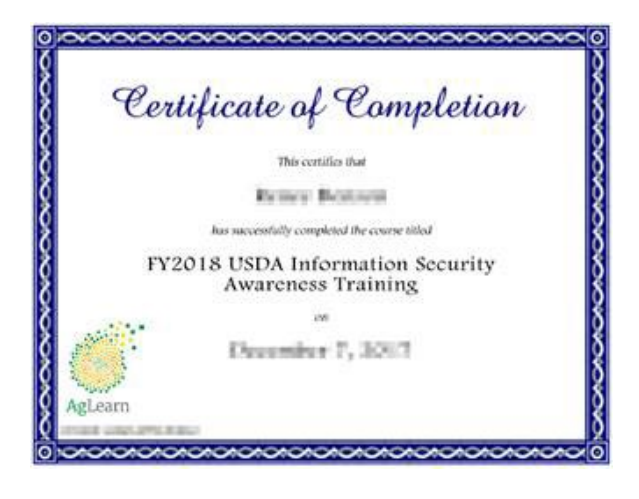

- **3.** Complete an APHIS Form 513 and submit the form to an EMRS Network Associate <u>https://www.aphis.usda.gov/animal\_health/emergency\_management/downloads/aphis\_513.pdf</u>
  - The requesting indiviudal must complete boxes:
    - Boxes 1-4 enter your name, phone, email and date of request
    - Box 5 select Other as the employer and specify which agency you work for
    - Box 6 select permanent or temporary
    - Box 7 enter EMRS2
    - Box 8 select as appropriate
    - Boxes 11 and 12
    - Box 15 enter the State that access that is requested for and any special roles requested (Epi, DRO, Permitting, etc)
  - Forward the APHIS Form 513 to the Area Veterinarian in Charge located in your State for signature in Box 16.
- 4. Once the APHIS Form 513 has been completed and signed by the AVIC in the State that you are requesting access to, please forward both the 513 and the ISA certificate to an EMRS Network Associate.

EMRS Training Network for End Users (usda.gov)

You will receive an email from the VS IT Helpdesk once your EMRS account has been created, please follow the link provided to EMRS. At that time, you will be required to verify your identity.

Once you have completed the identity verification process, click "Agree and Continue" to be redirected back to your Login.gov account page then onto the EMRS Home Page.